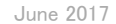

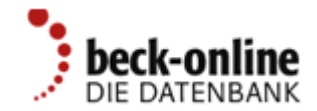

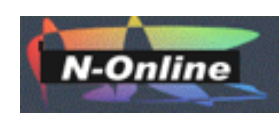

# ベックオンライン簡易ガイド

beck-online - DIE DATENBANK

(日本代理店:エヌオンライン製作)

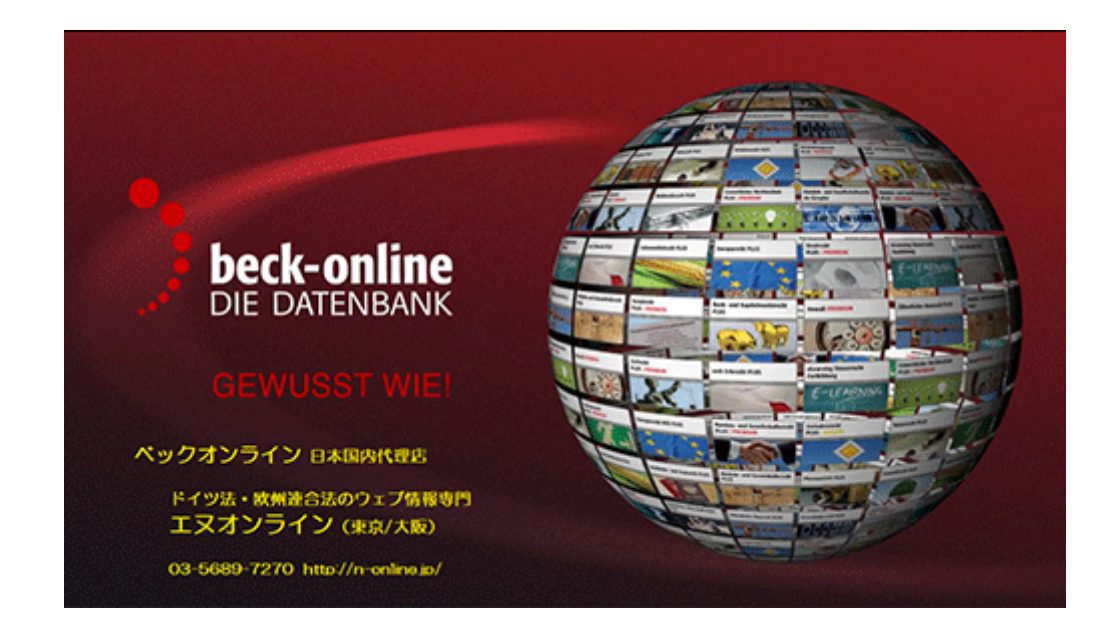

1. ご利用上の注意

- 1. ブラウザを選びませんが、ベック社は最新バージョンのIE. Firefoxを推奨します。
- 2.ドイツ語の文字化け対処として、ブラウザ「表示」は「エンコード」メニューからunicode(UTF-8)を適用してください。
- 3. 収録された全文テキストは全て著作権処理がされていますので、印刷・保存ができます。引用時にはベックオンラインからのダウンロード 日時等を明記してください。

### 2. ログイン

1. 研究機関の契約は大学パッケージ(Uni-Paket)となります。IPアドレス自動認証方式 でログインし、学外からのリモートアクセスは 禁止されています。

- 2. IPアドレスの外側からアクセスすると検索画 面が表示されず、利用者名(Benutzername) とパスワード(Passwort)の入力が要求され ます。
- 3. 一般利用者(民間組織や個人)の場合は ID/PW方式でログインします。利用場所に制 約はなく、3つのIDがあたえられます。この場 合、学術価格と比べて高額となります。

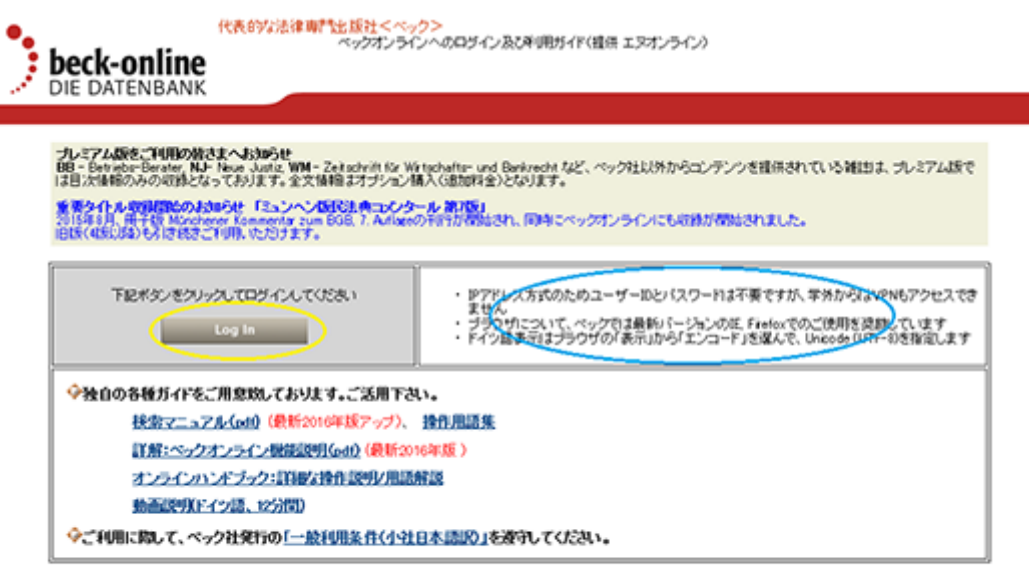

#### >>内容の説明

- ・ペックオンラインの「大学パッケージ」には、プレミアム版、雑誌版、分野版、オプションなどがあります ・プレミアム版コス、ペック保行のデジタルにおれた金文チキストが金て用意れます。 ・プレミアム版以外では、構成していないならイルを見た検索はできますが、金文テキストはご知っなれませ ・取得する資料について、すべてが常用単からという使ではないため、「ご能用ニンデンの交通量で広覧下。

#### 3. 収録コンテンツ ......

- 1. ベック社発行物(学術雑誌・週刊紙、コメンタール、ハンドブック、法判例集、行政書式等)を収録しています。一部、他社の刊行物を有料で ライヤンス提供します。
- 2. ベック社発行物の全体セットがプレミアム版(premium edition)です。他社製品は含まれないため、追加購入して同時利用します。
- 3. ご契約(購読)製品をモジュールと呼びます。各モジュールは収録コンテンツの一部で構成されます。同一分野にも上位と下位のモデルが 揃っています。利用者の研究分野に適したモジュールをいくつでも選択購入できます。

 ベックオンラインに収録されるコンテンツは 契約の有無に関係なく全目次を検索することができます。

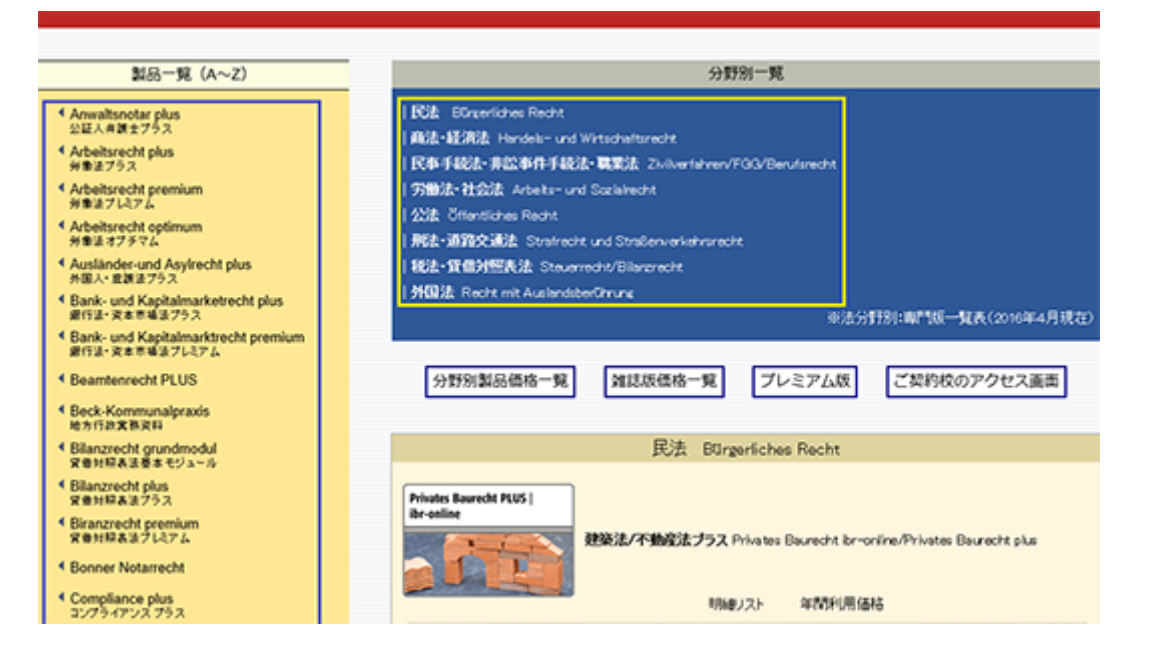

## 4. 検索画面

- 1. 画面上方に現れる一行表示の検索フィール ド(Suche:)が何時でも操作の出発点です。
- 2. 一つか複数の検索語を入力して虫眼鏡アイ コンを押すと、収録コンテンツの中からその 語を含むドキュメントだけを呼び出します。検 索語としては、雑誌名や著者、裁判所、法律 条文、著作物名、および専門用語が使われ ます。
- その検索条件にヒットした雑誌記事(Aufsatz) やコメンタール論文(Kommentar)、裁判例 (Rechtsprechung)や法律条文(Norm)が取り

出されます。合計ヒット数(Treffer)が1,000以上の時は実数が示されません。

4. 購読中の全文テキストだけを調査したい時は、「私の/私たちのベックオンライン」(Mein/Unser beck-online)にチェックを入れてください。

|                                    | beck-online PersonalPortal Steuers & Eilanzen                      | beck-shop beck-akademie beck-stellenmarkt beck-aktuell                               |  |  |  |
|------------------------------------|--------------------------------------------------------------------|--------------------------------------------------------------------------------------|--|--|--|
| beck-online                        |                                                                    |                                                                                      |  |  |  |
|                                    | Suche:                                                             | Home Treffer Akten Hilfe                                                             |  |  |  |
|                                    | Detailsuche • New bedrantes (2)                                    | AZ: [ohne Akte] 1 Logou                                                              |  |  |  |
|                                    |                                                                    | Ca 10h 40 Hb 🖨 🕹 🕶                                                                   |  |  |  |
|                                    | Gates Tax. Six sind eleveloant als                                 |                                                                                      |  |  |  |
| beck-online Mein beck-online       | Concertage and employed and Donutze                                | rname                                                                                |  |  |  |
| Meine Inhaltsübersicht             | beck-online PREMIUM                                                |                                                                                      |  |  |  |
| Meine Module                       |                                                                    |                                                                                      |  |  |  |
| > Meine Module nach Rechtsgebieten | Kommentare/Handbücher/Lexika                                       | Zeitschriften                                                                        |  |  |  |
| > Meine Bücher                     |                                                                    |                                                                                      |  |  |  |
| > Meine Zeitschriften              | Andres / Leithaus, Insolvenzordnung                                | > AP - Arbeitsrechtliche Praxis, ab 1971                                             |  |  |  |
| > Rechtsprechung                   | > Ascheid / Preis / Schmidt, Großkommentar zum                     | > ArbR - Arbeitsrecht Aktuell, ab 2009                                               |  |  |  |
| > Meine Normen                     | Kundigungsrecht<br>Assmann / Schitze, Handbuch des Kanitalanianere | BayobLost - Entscheidungen des Bayenschen übersten     Landesperichts in Strafsachen |  |  |  |
| Malea Formulara                    | > Bach / Moser, Private Krankenversicherung                        | > BayObLGZ - Entscheidungen des Bayerischen Obersten                                 |  |  |  |
| Preme Pormulare                    | Bachmeler, Rechtshandbuch Autokauf                                 | Landesgerichts in Zivilsachen                                                        |  |  |  |
| Meine Arbeitshilfen/eLearning      | Baeck / Deutsch, Arbeitszeitgesetz                                 | > BC - Zeitschrift für Bilanzierung, Rechnungswesen und                              |  |  |  |
| Mein Gesamtüberblick               | Balke / Reisert / Quarch, Regulierung von                          | Controlling                                                                          |  |  |  |
|                                    | Verkehrsunfallen                                                   | > BKR - Bank- und Kapitalmarktrecht, ab 2001                                         |  |  |  |

#### 5. 検索結果リスト \_\_\_\_\_

1. ベックオンラインの検索は、収録コンテンツ の全文テキストを対象に実行しますので、検 索語がかなり特殊な場合を除いてヒット数が 大変多くなります。

> Mel

- 2. 結果リストは、ソート機能(Sortieren nach:)で 関連性(Relevanz)の高い順、日付(Datum)の 新しい順に並べ替えることができます。
- 3. 結果リストは最初、資料名と記事タイトル、 および著者名や版表示だけです。コンテキ スト(Kontexte:)表示機能を使うと検索語の前 後の脈絡を知ることができます。
- 4. 画面左側では、結果ドキュメントをカテゴリー に区分しています。関連する法分野別に自 動分類し、その下では出典資料タイプ別に 自動分類します。これを活用すれば、全体と ット結果数が1.000以上でも利用者の関心に 合うものを精選できます。

| Deck-online         Mein beck-online         Get           Imperier in Rechtsgebiet         Mo         Mo           > Bürgerliches Recht (335)         Handels- und Wirtschaftsrecht (49)         To           > Zivilverfahren/FGG/Berufsrecht<br>(180)         5 8         Solution | iundene Treffer:<br>dulen<br>p-Paragrafen<br>7 Be                                                                                                    | Hein b<br>>1.000. Suche nach<br>Top-Kommentare<br>§ 611 B 💽 | a 'arbeitzeit' und<br>Top-Aufsätze<br>5 1 TVG 📾 | "Betriebsvereinbarung | AZ: (ohne /       | Ntte) 🛃 Logoot                    |  |  |
|----------------------------------------------------------------------------------------------------|----------------------------------------------------------------------------------------------------|-------------------------------------------------------------|-------------------------------------------------|-----------------------|-------------------|-----------------------------------|--|--|
| beck-online Mein beck-online<br>Treffer in Rochtsgebiet<br>> Bürgerliches Rocht (335)<br>> Handels- und Wirtschaftsrecht (49)<br>> Zivilverfahren/FGG/Berufsrecht<br>(180)                                                                                                    | undene Treffer:<br>dulen<br>p-Paragrafen<br>7 Be 🖻                                                                                                    | >1.000. Suche nach<br>Top-Kommentare<br>§ 611 B 🖸           | Top-Aufsätze                                    | Betriebsvereinbarung  | ्र 🖏 🧠            | iù ⊕ ≧ ≺ ≻<br>sche] nur in meiner |  |  |
| beck-online Hein beck-online Ge<br>Treffer in Rechtsgebiet<br>> Bürgerliches Recht (335)<br>> Handels- und Wirtschaftsrecht (49)<br>> Zivilverfahren/FGG/Berufsrecht<br>(180)                                                                                                    | undene Treffer:<br>dulen<br>9-Paragrafen<br>17 Be 🔯                                                                                                    | >1.000. Suche nach<br>Top-Kommentare<br>§ 611 B             | Top-Aufsätze                                    | Betriebsvereinbarung  | )' (Erweiterte Su | che) nur in meine                 |  |  |
| Intelfer in Rechtsgebiet         Mo           > Bürgerliches Recht (335)         Toi           > Handels- und Wirtschaftsrecht (49)         Toi           > Zivilverfahren/FGG/Berufsrecht (180)         5 8                                                                          | o-Paragrafen<br>7 Be 🖸                                                                                                    | Top-Kommentare                                              | Top-Aufsätze                                    | Top-Rechtsprechung    |                   |                                   |  |  |
| Bürgerliches Recht (335)     Handels- und Wirtschaftsrecht (49)     Zivilverfahren/FGG/Berufsrecht     (180)                                                                                                    | o-Paragrafen<br>7 Be 🖾                                                                                                    | Top-Kommentare                                              | Top-Aufsätze                                    | Top-Rechtsprechung    |                   |                                   |  |  |
| Handels- und Wirtschaftsrecht (49)     Zivilverfahren/FGG/Berufsrecht     (180)                                                                                                    | 7 Be                                                                                                    | 5 611 B 🖾                                                   | 5 1 TVG                                         | Top-Rechtsprechung    |                   |                                   |  |  |
| > Zivilverfahren/FGG/Berufsrecht 5 8<br>(180)                                                                                                    | 7 Be 🖾                                                                                                    | § 611 B 🗟                                                   | 5 1 TVG 🔤                                       |                       |                   |                                   |  |  |
|                                                                                                    | Condition of the                                                                                                    |                                                             | -                                               | 9 // 83               | 5 106 🗟           | 5 4 🖾                             |  |  |
| Arbeits- und Sozialrecht (>1.000)                                                                                                    | Sorberen nach:                                                                                                    | Relevanz Datum                                              | Kontexte                                        | alle keine            | 1 2               | 345678 🕨                          |  |  |
| > Öffentliches Recht (406)                                                                                                    | 0AT 2016, 93                                                                                                    |                                                             |                                                 |                       |                   |                                   |  |  |
| > Strafrecht und<br>Straßenverkehrsrecht (12)                                                                                                    | Anordnungen und Regelungen zum Arbeits- und Dienstverhalten der Beschäftigten<br>Aufsatz von Dr. Falk Müller                                                                                                  |                                                             |                                                 |                       |                   |                                   |  |  |
| > Steuerrecht/Bilanzrecht (76)                                                                                                    | Grobys/Panzer, SWK Arbeitsrecht Arbeitszeit Feyzan Ünsal in Grobys/Panzer, SWK Arbeitsrecht   2. Auflage, Edition 8 2016                                                                                      |                                                             |                                                 |                       |                   |                                   |  |  |
| > Recht mit Auslandsberührung (34)                                                                                                    |                                                                                                    |                                                             |                                                 |                       |                   |                                   |  |  |
| > Allgemeines (118)                                                                                                    |                                                                                                    |                                                             |                                                 |                       |                   |                                   |  |  |
| Treffer in Publikationstyp                                                                                                    | Grebus/Banzer                                                                                                    | SWK Arbeitsrecht                                            |                                                 |                       |                   |                                   |  |  |
| ✓ Normen                                                                                                    | Arbeitszeitkonto                                                                                                    |                                                             |                                                 |                       |                   |                                   |  |  |
| > Verwaltungsvorschriften (23)                                                                                                    | Thomas Wahlig in Grobys/Panzer, SWK Arbeitsrecht   2. Auflage, Edition 8 2016                                                                                                    |                                                             |                                                 |                       |                   |                                   |  |  |
| > Verträge/sonstige Rechtsquellen                                                                                                    | Grobys/Panzer, SWK Arbeitsrecht Bereitschaftsdienst Feyzan Ünsal in Grobys/Panzer, SWK Arbeitsrecht   2. Auflage, Edition 8 2016 Feyzan Ünsal in Grobys/Panzer, SWK Arbeitsrecht   2. Auflage, Edition 8 2016 |                                                             |                                                 |                       |                   |                                   |  |  |
| > Kommentare, Handbücher (152)                                                                                                    |                                                                                                    |                                                             |                                                 |                       |                   |                                   |  |  |
| > Rechtsprechung (796)                                                                                                    |                                                                                                    |                                                             |                                                 |                       |                   |                                   |  |  |
| > Aufsätze (158)                                                                                                    | Grobys/Panzer, SWK Arbeitsrecht           Dienstwagen           Eva Maria Fohrmann in Grobys/Panzer, SWK Arbeitsrecht   2. Auflage, Edition 8 2016                                                            |                                                             |                                                 |                       |                   |                                   |  |  |
| > Formulare (18)                                                                                                    |                                                                                                    |                                                             |                                                 |                       |                   |                                   |  |  |
| > Meldungen, Anmerkungen (22)                                                                                                    |                                                                                                    |                                                             |                                                 |                       |                   |                                   |  |  |
| > Lexika (39)                                                                                                    | Grobys/Panzer,                                                                                                    | SWK Arbeitsrecht                                            |                                                 |                       |                   |                                   |  |  |

6. 詳細検索フィールド \_\_\_\_\_

- 1. ヒット数を更に絞りたい時は、検索語はそのままに維持しながら、統合型の詳細検索フィールド(Detailsuche)を開いてください。用意された 周辺条件によって細かく限定できます。
- 2. 右図では経営協定(Betriebsvereinbarung)と労働時間(Arbeitszeit)を検索し、かつ現在購読中のモジュールに限定しています。詳細検索フ ィールドを使えばさらに、検索範囲(Bereich)として雑誌名にNZA=Neue Zeitschrift für Arbeitsrecht を入力し、法分野を労働法 (Arbeitsrecht)に限定します。次に入手したい刊行物タイプを雑誌記事とコメンタールに絞ることができます。

- 特に大切な限定条件としては、「見出語また 要旨に限定する」(nur in Überschriften suchen)機能チェックボックスがあります。ベ ックオンラインが基本的に全文テキストの中 から調査するため、裾野が広すぎる傾向が あります。それを各ドキュメントの主題からの 調査に変更するため、ヒット数を大幅に減ら すことができます。
- 4. 詳細検索フィールドを使った時は、画面右下 の検索(Suchen)ボタンを押します。
- 複雑な検索条件を毎回設定し直すことは手 間が掛かります。その場合は「設定内容を保 持する」(Sucheinstellungen beibehalten)機能 チェックボックスを活用してください。(個人 ID/PW方式で購読中の利用者も同様です。)

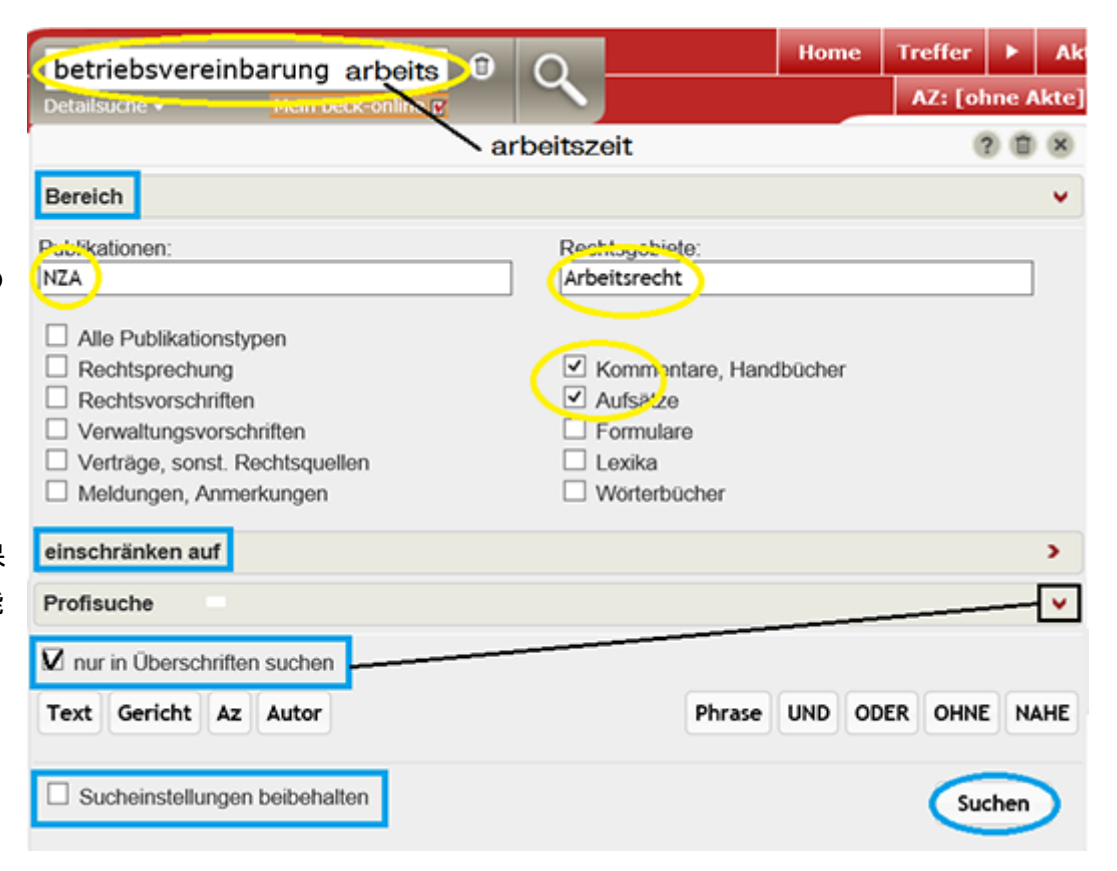

### 7. 印刷と保存(ヒット結果リストから)

- 1. 結果リストから保存・印刷するときは、右上のアイコン列を使います。それらの機能として左端から、ドキュメント保存形式を選ぶ、チェック したドキュメントをリスト表示する、当該ドキュメントにチェックを入れる(また外す)、印刷(保存)マネージャを開く、右端が電子メールを送 る、となります。
- 必要なドキュメントの先頭ボックスにチェックを入れ、続けて印刷マネージャ(プリンタアイコン)を押すと必要なドキュメントが印刷できます。
   図のように、三択の印刷メニュー(Druckauswahl)が現れますから、一つを選びます。下の付加(Option)には全文テキストを印刷するチェック、またタイトルごとに新頁を開始するチェック、のふたつがあります。
- 3. 印刷する(Drucken)ボタンを押すと実行します。このとき、ブラウザの印刷メニューを取り消してファイル保存に切り替えれば、チェックしたドキュメントを(ファイル名を付けて)保存します。お使いのブラウザの方法で操作してください。

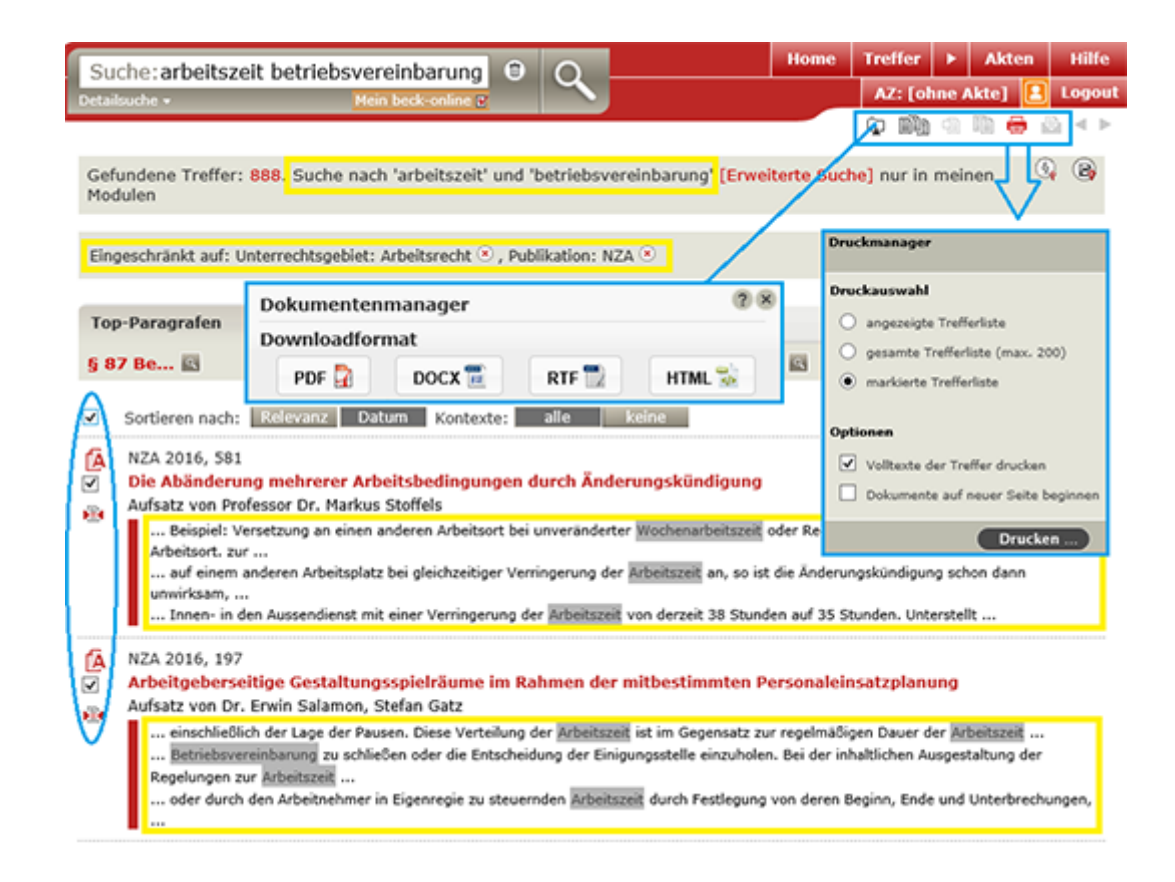

### 8. 印刷マネージャ(HTMLテキストファイル)

- 1. 特定の記事(又はコメンタール、ハンドブック、法判例集、行政書式)表題(リンク)をクリックします。展開したら印刷マネージャ(プリンタア イコン)を押して当該ドキュメントを印刷(および保存)します。
- 2. この場合は三択メニューでなく、現在のドキュメント(aktuelles Dokument)だけが現れます。このドキュメントに対して関連情報を追加したい ときは、必要な項目にチェックします。
- 3. プリントと違って、各頁につけられた脚注(事項注)は連番がつけられて記事の最後に一括表示されます。

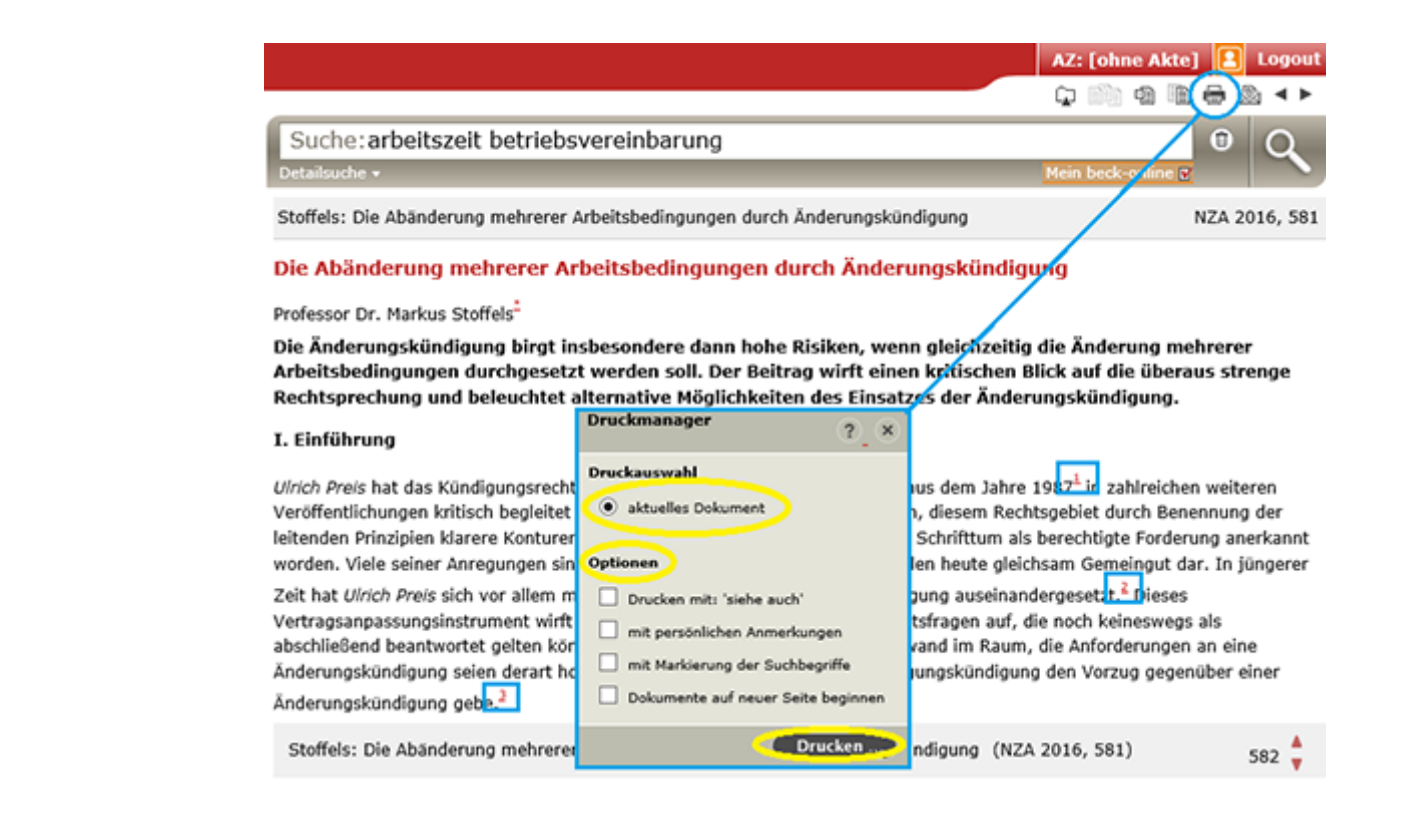

### 9.ドキュメントマネージャ(各種形式での保存)

- 1. 左から2番目にドキュメントマネージャのアイコンがあります。ここをクリックすると右記のウィンドウが開きます。示された形式での文書保 存が可能となります。
- 2. 用途に合わせてPDF、Word、Richtext、HTML形式で保存します。
- 3. 当該文書のURL情報を保存することもできます。
- 4. 個人設定を済ませたユーザーは書類入れAkteに文書を保存管理することができます。

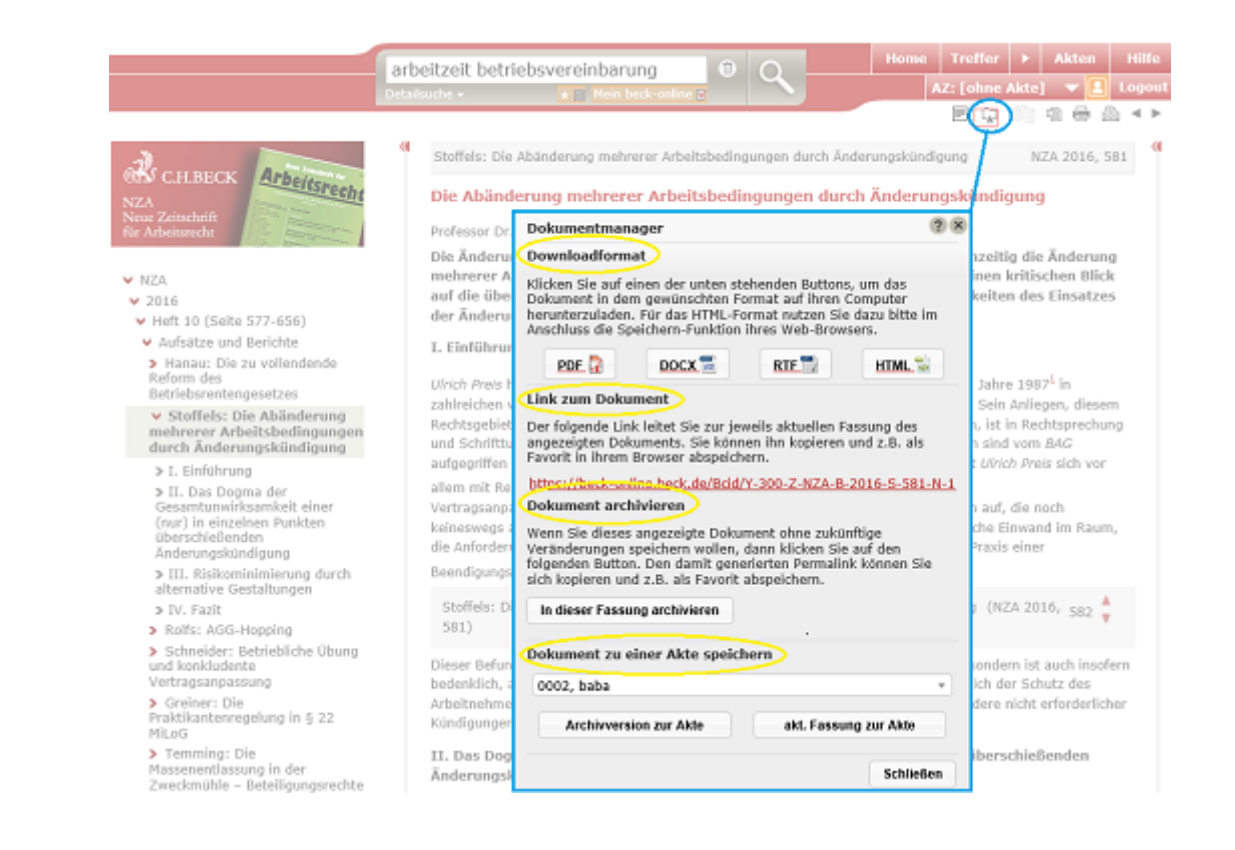

## 10. ログアウトと利用ガイド

IPアドレス自動認証利用では、そのままブラウザを閉じてください。ID/PW利用の場合は、必ずログアウト(Logout)ボタンを使ってください。
 エヌオンラインが提供する最初のスクリーン(2. ログイン画面)に戻ると、当検索ガイド、詳細ヘルプ、用語説明、講習会用マニュアルなどを参照できます。これは学内でお使いいただく場合にご覧いただけます。

3. 小社はベックオンラインを契約中のお客様からいただいく貴重な質問・要望を、毎年発行するマニュアル冊子に反映させております。どの ような内容でも、お気軽にお問合せください。

Copyright © 2002-2020 N-Online. All Rights Reserved. TEL. 03-5689-7270、 E-Mail. customer@n-online.jp